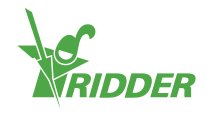

## Установите CloudBoX 1

- Убедитесь, что DHCP-сервер (обычно маршрутизатор) присутствует в сети.
- » Убедитесь, что у вас есть доступ к интернету.
- » Подключите кабель LAN. Убедитесь, что этот кабель является частью той же сети, что и контроллер (see puc. 1-1 "Схема подключения к промышленной сети" на следующей странице).
- » Включите CloudBoX, подключив кабель USB.
- » Коснитесь значка системного времени '2'. Системное меню скользит по правой боковой панели.
- » Коснитесь значка меню облака 'S'. Откроется меню облака.

Отображаются ваш CloudBoX и ее CloudBoX ID.

Если блок CloudBoX ID не отображается, тщательно проверьте, выполнили ли вы все вышеперечисленные действия. После того, как вы убедились в этом, пожалуйста, свяжитесь со своим поставщиком или перейдите по адресу help.hortimax-go.com для более информации.

### Зарегистрируйте свой блок CloudBoX 2

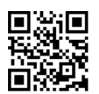

Перейдите наCloudPortal: https://portal.hortimax-go.com.

#### Регистрация следуюшего блока Регистрация первого блока CloudBoX CloudBoX

- » Нажмите на Register.
- » Введите свой электронный адрес. Нажмите на Continue.
- » Введите CloudBoX ID.

Используйте заглавные буквы.

Нажмите на Continue.

» Введите детали вашей учетной записи. Нажмите на Register account.

На введенный вами адрес электронной почты был отправлен запрос на подтверждение.

» Нажмите в этом сообщении на ссылку для подтверждения вашей регистрации.

Ваша регистрация завершена.

» Перезапустите блок CloudBoX.

- » Войдите в систему и перейдите на страницу CloudBoX.
- » Нажмите на новый блок Cloudbox. Окно Новый блок Cloudbox откроется.
- » Введите CloudBoX ID.

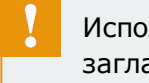

Используйте заглавные буквы.

- » Введите имя для CloudBoX.
- » Нажмите на Save. Окно Новый блок Cloudbox закроется.

Вы добавили CloudBoX.

» Перезапустите CloudBoX.

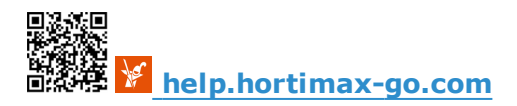

# Свяжите контроллер с блоком CloudBoX

- » Коснитесь значка системного времени '. Системное меню скользит по правой боковой панели.
- » Коснитесь значка меню облака '<br/>
  '<br/>
  '<br/>
  '<br/>
  '<br/>
  '<br/>
  '<br/>
  '<br/>
  '<br/>
  '<br/>
  '<br/>
  '<br/>
  '<br/>
  '<br/>
  '<br/>
  '<br/>
  '<br/>
  '<br/>
  '<br/>
  '<br/>
  '<br/>
  '<br/>
  '<br/>
  '<br/>
  '<br/>
  '<br/>
  '<br/>
  '<br/>
  '<br/>
  '<br/>
  '<br/>
  '<br/>
  '<br/>
  '<br/>
  '<br/>
  '<br/>
  '<br/>
  '<br/>
  '<br/>
  '<br/>
  '<br/>
  '<br/>
  '<br/>
  '<br/>
  '<br/>
  '<br/>
  '<br/>
  '<br/>
  '<br/>
  '<br/>
  '<br/>
  '<br/>
  '<br/>
  '<br/>
  '<br/>
  '<br/>
  '<br/>
  '<br/>
  '<br/>
  '<br/>
  '<br/>
  '<br/>
  '<br/>
  '<br/>
  '<br/>
  '<br/>
  '<br/>
  '<br/>
  '<br/>
  '<br/>
  '<br/>
  '<br/>
  '<br/>
  '<br/>
  '<br/>
  '<br/>
  '<br/>
  '<br/>
  '<br/>
  '<br/>
  '<br/>
  '<br/>
  '<br/>
  '<br/>
  '<br/>
  '<br/>
  '<br/>
  '<br/>
  '<br/>
  '<br/>
  '<br/>
  '<br/>
  '<br/>
  '<br/>
  '<br/>
  '<br/>
  '<br/>
  '<br/>
  '<br/>
  '<br/>
  '<br/>
  '<br/>
  '<br/>
  '<br/>
  '<br/>
  '<br/>
  '<br/>
  '<br/>
  '<br/>
  '<br/>
  '<br/>
  '<br/>
  '<br/>
  '<br/>
  '<br/>
  '<br/>
  '<br/>
  '<br/>
  '<br/>
  '<br/>
  '<br/>
  '<br/>
  '<br/>
  '<br/>
  '<br/>
  '<br/>
  '<br/>
  '<br/>
  '<br/>
  '<br/>
  '<br/>
  '<br/>
  '<br/>
  '<br/>
  '<br/>
  '<br/>
  '<br/>
  '<br/>
  '<br/>
  '<br/>
  '<br/>
  '<br/>
  '<br/>
  '<br/>
  '<br/>
  '<br/>
  '<br/>
  '<br/>
  '<br/>
  '<br/>
  '<br/>
  '<br/>
  '<br/>
  '<br/>
  '<br/>
  '<br/>
  '<br/>
  '<br/>
  '<br/>
  '<br/>
  '<br/>
  '<br/>
  '<br/>
  '<br/>
  '<br/>
  '<br/>
  '<br/>
  '<br/>
  '<br/>
  '<br/>
  '<br/>
  '<br/>
  '<br/>
  '<br/>
  '<br/>
  '<br/>
  '<br/>
  '<br/>
  '<br/>
  '<br/>
  '<br/>
  '<br/>
  '<br/>
  '<br/>
  '<br/>
  '<br/>
  '<br/>
  '<br/>
  '<br/>
  '<br/>
  '<br/>
  '<br/>
  '<br/>
  '<br/>
  '<br/>
  '<br/>
  '<br/>
  '<br/>
  '<br/>
  '<br/>
  '<br/>
  '<br/>
  '<br/>
  '<br/>
  '<br/>
  '<br/>
  '<br/>
  '<br/>
  '<br/>
  '<br/>
  '<br/>
  '<br/>
  '<br/>
  '<br/>
  '<br/>
  '<br/>
  '<br/>
  '<br/>
  '<br/>
  '<br/>
  '<br/>
  '<br/>
  '<br/>
  '<br/>
  '<br/>
  '<br/>
  '<br/>
  '<br/>
  '<br/>
  '<br/>
  '<br/>
  '<br/>
  '<br/>
  '<br/>
  '<br/>
  '<br/>
  '<br/>
  '<br/>
  '<br/>
  '<br/>
  '<br/>
  '<br/>
  '<br/>
  '<br/>
  '<br/>
  '<br/>
  '<br/>
  '<br/>
  '<br/>
  '<br/>
  '<br/>
  '<br/>
  '<br/>
  '<br/>
  '<br/>
  '<br/>
  '<br/>
  '<br/>
  '<br/>
  '<br/>
  '<br/>
  '<br/>
  '<br/>
  '<br/>
  '<br/>
  '<br/>
  '<br/>
  '<br/>
  '<br/>
  '<br/>
  '<br/>
  '<br/>
  '<br/>
  '<br/>
  '<br/>
  '<br/>
  '<br/>
  '<br/>
  '<br/>
  '<br/>
  '<br/>
  '<br/>
  '<br/>
  '<br/>
  '<br/>
  '<br/>
  '<br/>
  '<br/

Появляются блоки CloudBoXes в сети.

3

4

- » Нажмите на значок Связать CloudBoX с текущим контроллером 💽.
- » Подождите, пока этот значок не будет отключен (это займет до 3 минут).

Вы установили связь контроллера с блоком CloudBoX.

## Установите приложение HortiMaX-Go!

Приложение HortiMaX-Go! доступно в App Store и Play Store.

- » Запустите приложение.
- » Коснитесь значка Настройки сети '<'.

| Вход в систему                                                                                                    | Выбор языка                                                                                                    |
|----------------------------------------------------------------------------------------------------|----------------------------------------------------------------------------------------------------|
| <ul> <li>» Коснитесь значка Настройки системы '`.</li> <li>» Выберите область 'PRD-EU'.</li> <li>» Введите ваше имя пользователя и пароль.</li> <li>» Нажмите на иконку Подтвердить '`.</li> </ul> | <ul> <li>» Нажмите на иконку Язык '■.</li> <li>» Выберите требуемый язык.</li> <li>» Нажмите на иконку<br/>Подтвердить '⊡'.</li> </ul> |

Используйте приложение HortiMaX-Go! для управления контроллером. Пользовательский интерфейс приложения такой же, как и на контроллере.

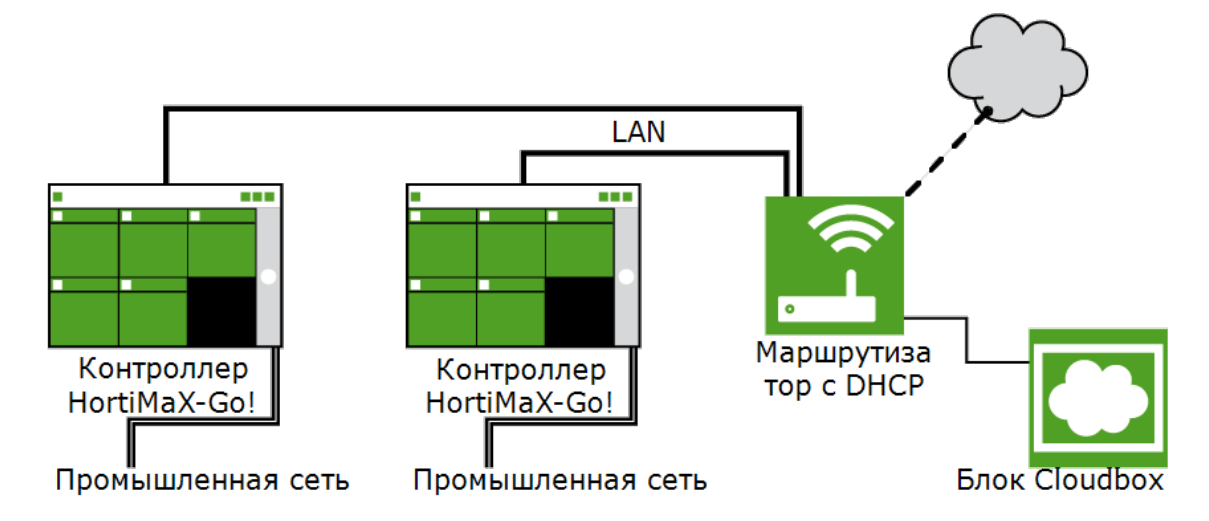

Рисунок 1-1: Схема подключения к промышленной сети

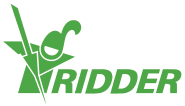